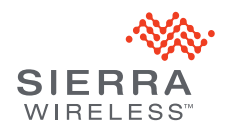

### AT&T Mobile Hotspot Elevate 4G\* Quick Start

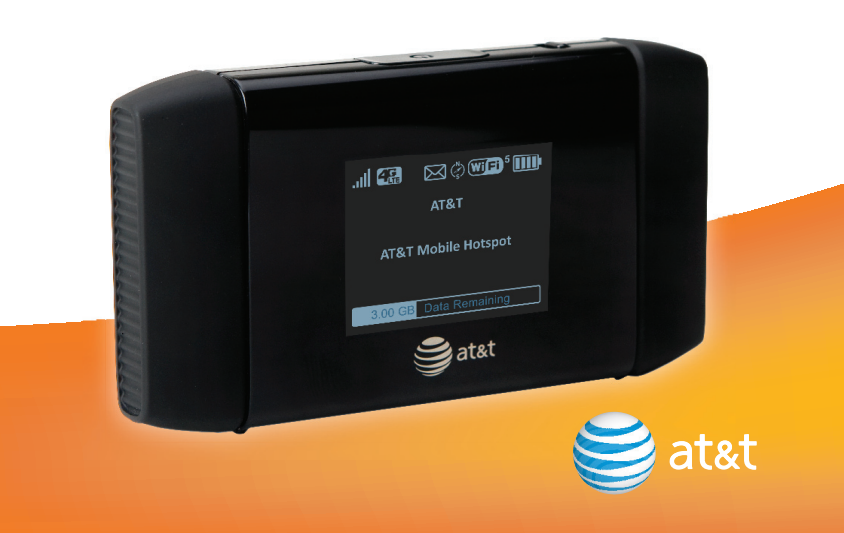

### On your device:

- Check the LCD screen for device status.
- Go to the device Web User Interface at http://att.elevate for setup and advanced features.

### On the Web:

- For more information about using your new device, visit the interactive web tutorial available at **att.com/Tutorials**. Select manufacturer: Sierra Wireless; model: Mobile Hotspot Elevate 4G.
- Fast, affordable tech support for you and your home.
  Visit att.com/quickstarthelp to learn more about AT&T ConnecTech<sup>®</sup> Laptop Connect Quick Start Services for premium expert assistance. Our experts will help you save time by arranging your PC settings from the comfort of your home or office so you can enjoy your connection. Terms and conditions apply.
- Additional support is available online including device specification troubleshooting and user forums at att.com/DeviceSupport.

### On the phone:

- Call AT&T Customer Care at 800-331-0500 for assistance with your AT&T service. Please enter the 10-digit wireless phone number associated with your DataConnect service when prompted to be directed to a specialized Care team. The wireless phone number associated with your DataConnect rate plan can be found:
- at http://att.elevate
- on your monthly statement

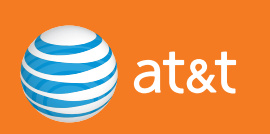

### **Get to Know Your Device**

Æ

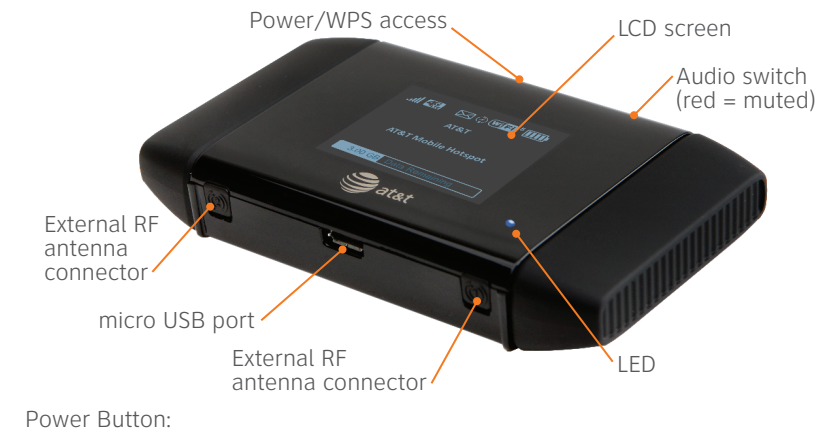

- Press and hold 2 seconds power on/off the hotspot
- Press and release wake up the LCD screen
- Press access additional screens

### LED States:

- Flashing blue slowly powered on
- Flashing blue quickly updating firmware

### Default Audio Alerts:

- You have a new SMS message (e.g. a message from AT&T about your service)
- Battery is low
- A device has connected to your Mobile Hotspot

### **Your Device LCD Screen**

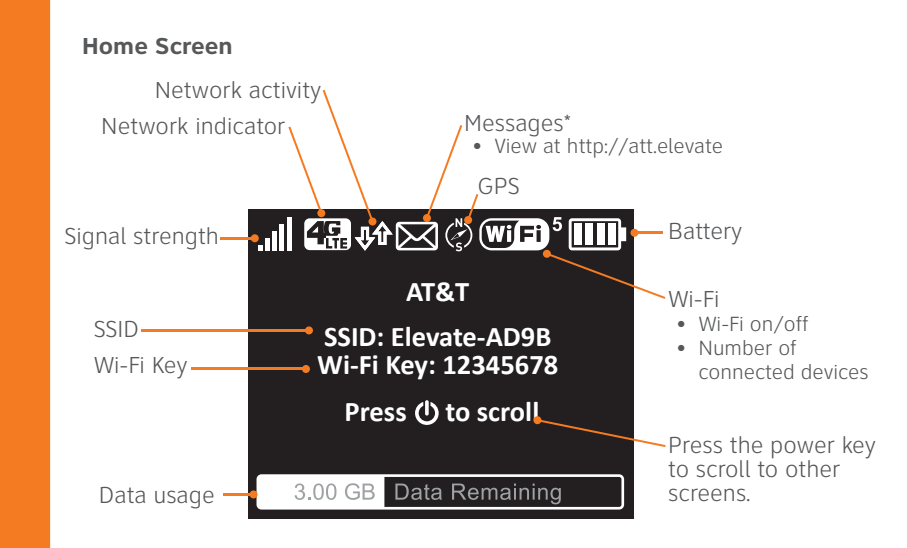

Press the power button once to access more screens:

- WPS
- Web Interface
  - Messages / Alerts
  - About Elevate

\* Supports receiving SMS messages, including messages from AT&T about your service

### **Step 1: Set up Device**

1. Remove the back cover. Insert the battery, as shown.

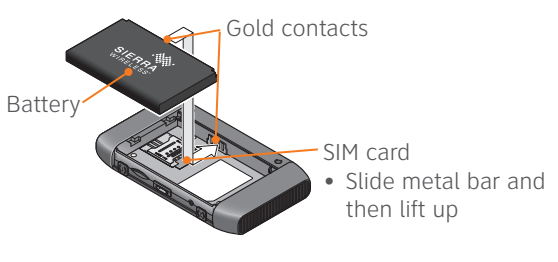

2. Replace the cover.

When you need to charge the battery, use the USB cable to attach the Mobile Hotspot to:

- A wall socket, using the AC adapter (fastest option)
- The USB port on your laptop

### Step 2: Connect to the Internet

- 1. **Press** and **hold** the power button for 2 seconds.
- 2. The LCD displays "Connect your computer to Wi-Fi network", the Network SSID, and Wi-Fi Key.

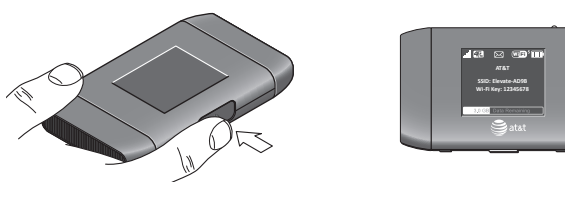

Note: The LCD goes blank to save power. **Press** and **release** the power button to view information.

- 3. On your computer or mobile device, open your Wi-Fi/network connection manager.
- Find the Wi-Fi SSID Elevate-xxxx (also displayed on the LCD screen).
  When prompted, enter your Wi-Fi Key displayed on the LCD screen.
  Launch your browser.

## Passwords

### Connect a device:

 Wi-Fi SSID Elevate-xxxx (displayed on the LCD screen) Wi-Fi Key as shown on the LCD screen

3. Change network name, security, Wi-Fi Key, and Admin Login. att.elevate. 2. Click the Device Security menu option. Your default Admin Login is attadmin. 1. Log in as Administrator at http:// Change passwords and settings:

Press and hold the reset button for 5 seconds. Restore device settings to defaults: 1. Remove the back cover.

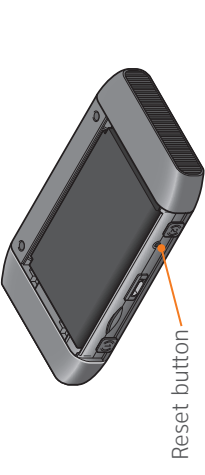

Note: If you change your Wi-Fi Key (password), you may need to update the saved information in your laptop's Wi-Fi Connection Manager.

# Web User Interface

To access the device Web User Interface, first connect to your Mobile Hotspot.

In your browser, enter http://att.elevate\*. Log in with your Admin Login (attadmin) to modify settings.

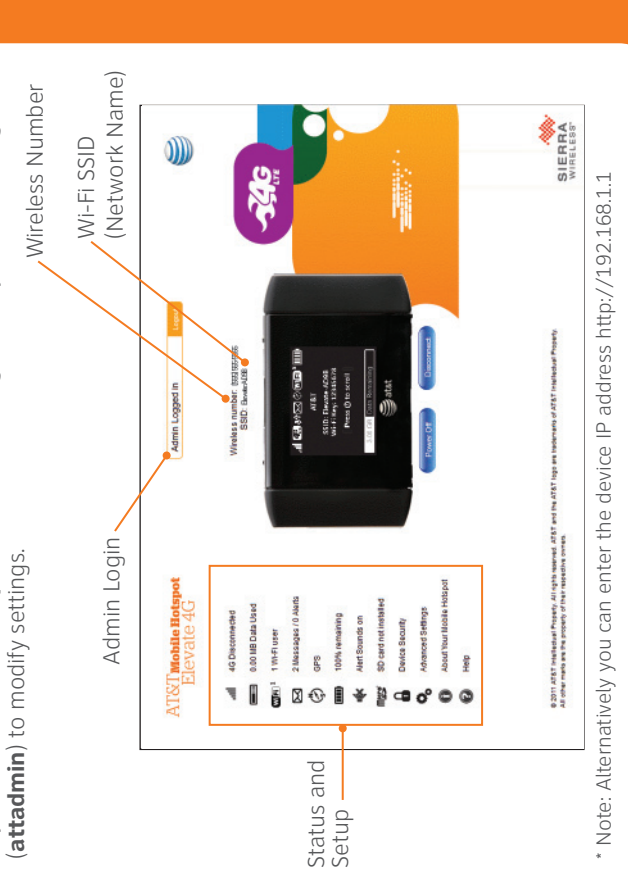

# **Check Your Data Usage**

To view your data usage:

The LCD screen shows the data On the Mobile Hotspot LCD: blank, press and release the usage.\* If the LCD screen is power button.

SSID: Elevate-AD9B Wi-Fi Key: 12345678 ...|| 44 🖓 🖑 🦾 🖓 WIEI ' Press () to scroll AT&T

On the Web User Interface: 2. Click the Session Data icon. 1. Go to http://att.elevate.

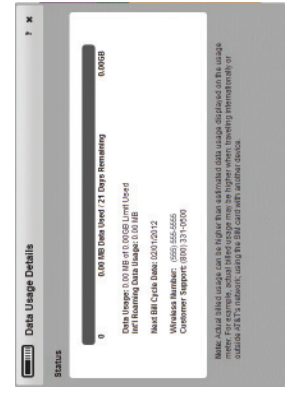

internationally or outside AT&T's network, or using the SIM card with another device. ' Note: Actual billed usage can be higher than the estimated data usage displayed in the usage meter. For example, actual billed usage may be higher when traveling

 $\oplus$ 

# ler Devices Connect

## **Connect additional laptops**

2. Select your Mobile Hotspot Wi-Fi network displayed on the LCD screen. on your computer. 1. Open the Wi-Fi network manager

3. Enter the Wi-Fi Key displayed on the LCD screen and launch your browser. (e.g. Elevate-xxxx)

Connect other wireless devices (smartphones, media players, cameras, etc.) 1. Open the Wi-Fi menu on the device and view the list of available networks. Key displayed on the LCD screen. Select your Mobile Hotspot Wi-Fi network. (e.g. Elevate-xxxx)
 Select Connect and enter the Wi-Fi Key displayed on the LCC

### **Connect WPS devices**

Wi-Fi Protected Setup (WPS) allows WPS-enabled devices to be connected to a Wi-Fi network without the use of a keyboard. The WPS feature is available on certain cameras, printers, and laptops.

- 1. With the LCD screen powered on, press the power button on your Mobile Hotspot to view the WPS Setup screen.
  - 2. Double-press the power button to enable WPS.
- 3. Within 2 minutes, press the WPS button on the wireless device you want to 4. Your Mobile Hotspot and the wireless device will communicate and connect.
  - establish the connection.

### Card the microSD ( **S** S

You can share photos, music, data files, etc. on a microSD card over your Wi-Fi network.

### Before you begin

1. Remove the back cover and insert a microSD card. 2. Log in as Administrator at http://att.elevate.

Your default Admin Login is **attadmin**.

3. Click the microSD icon. 4. Select Wi-Fi.

# Share or access files over Wi-Fi\*

2. Drag and drop (or copy) files you want to share to the shared folder. Map a network drive to http://att.elevate/dav. Mac OS X Windows

1. Select **Go > Connect to Server**, and in the Server address box, type http://att.elevate/dav. Click Connect.

Drag and drop (or copy) files to the shared folder in Finder.

2. Type http://att.elevate/dav into your browser. Access the shared files using a Web browser 1. Connect to the Wi-Fi network.

\*For detailed instructions, see the Online Help on the homepage.

 $\oplus$ 

Your 4G LTE wireless device will indicate which of AT&T's wireless networks you are connected to. A network indicator does not necessarily mean that you will experience any particular upload or download data speeds.

- 4G LTE: Connected to AT&T's 4G LTE network.
- 46\*: Connected to AT&T's HSPA+ network. AT&T's HSPA+ network is capable of delivering 4G speeds when combined with enhanced backhaul. 4G availability is increasing with ongoing backhaul deployment.
  - E: Connected to AT&T's EDGE/2G network.

Wireless Customer Agreement, Section 3.2 Where and How Does AT&T Service Work? Actual data upload and download speeds depend on various factors, including the wireless.att.com/learn/articles-resources/wireless-terms.jsp, your AT&T device, network utilization, file characteristics, terrain, etc. Learn more at:

\*AT&T's HSPA+ network can deliver 4G speeds when combined with enhanced backhaul. Your wireless device can't distinguish between HSPA+ cell sites with enhanced backhaul and those without. Enhanced backhaul not available everywhere. Learn more at att.com/network.

and data plan required. LTE is a trademark of ETSI. Learn more at att.com/network with enhanced backhaul, where available. Deployment ongoing. Compatible device Limited 4G LTE availability in select markets. 4G speeds delivered by LTE, or HSPA+

is a trademark of ETSI. © 2012 AT&T Intellectual Property. All rights reserved. AT&T, Sierra Wireless and the Sierra Wireless logo are trademarks of Sierra Wireless. LTE Intellectual Property and/or AT&T affiliated companies. All other marks contained the AT&T logo and all other AT&T marks contained herein are trademarks of AT&T herein are the property of their respective owners.